Lesson 0. Create Project with Qt Creator

In this lesson, we demonstrate how to create a new Qt project.

Start Qt Creator (v.3.4.1 used in this tutorial) and choose to start a **New Project**. From *Application*, select *Qt Console Application*, and click **Choose...** to proceed.

| 🔍 main.c         | pp - LambdaSDKTutorial - Q              | Qt Creator                        | And in case of the local division of the local division of the loc | CONTRACTOR OF THE OWNER.                                              | - Inter and the second |  |
|------------------|-----------------------------------------|-----------------------------------|----------------------------------------------------------------------------------------------------|-----------------------------------------------------------------------|------------------------|--|
| File Edi         | it Build Debug Analyze                  | Tools Window Help                 |                                                                                                    |                                                                       |                        |  |
|                  |                                         |                                   |                                                                                                    |                                                                       |                        |  |
| <b>Q</b>         |                                         |                                   |                                                                                                    |                                                                       |                        |  |
| Welcome          | Projects                                | Vew Project                       | Open Project                                                                                                    |                                                                       |                        |  |
| Edit             | Examples                                |                                   |                                                                                                    |                                                                       |                        |  |
| $\sim$           |                                         | 🔃 New Project                     | Record Projects                                                                                                    | X                                                                     |                        |  |
| Design           | Tutorials                               |                                   |                                                                                                    |                                                                       |                        |  |
|                  |                                         | Choose a template:                |                                                                                                    | L'esktop l'emplates *                                                 |                        |  |
| Debug            |                                         | Projects<br>Application           | Qt Widgets Application                                                                                                    | Creates a Qt application for the desktop.                             |                        |  |
|                  | New to Qt?                              | Library                           | Ot Console Application                                                                                                    | Includes a Qt Designer-based main<br>window.                          |                        |  |
| Projects         | applications and explore Qt<br>Creator. | Other Project                     |                                                                                                    |                                                                       |                        |  |
|                  |                                         | Non-Qt Project                    |                                                                                                    | Preselects a desktop Qt for building the<br>application if available. |                        |  |
| Analyze          | Get Started Now                         | Import Project                    |                                                                                                    | Supported Platforme: Desitton                                         |                        |  |
| <b>W</b><br>Help |                                         | Files and Classes                 | _                                                                                                    | Supported Findorms, Secretop                                          |                        |  |
|                  |                                         |                                   |                                                                                                    |                                                                       |                        |  |
|                  | Ct Cloud Services                       |                                   |                                                                                                    |                                                                       |                        |  |
|                  | Culine Community                        |                                   |                                                                                                    |                                                                       |                        |  |
|                  | 9 Blogs                                 |                                   |                                                                                                    |                                                                       |                        |  |
|                  | 🕜 Uses Guide                            |                                   |                                                                                                    |                                                                       |                        |  |
|                  |                                         |                                   |                                                                                                    |                                                                       |                        |  |
|                  |                                         |                                   |                                                                                                    |                                                                       |                        |  |
|                  |                                         |                                   |                                                                                                    |                                                                       |                        |  |
|                  |                                         |                                   |                                                                                                    | Chum Court                                                            |                        |  |
|                  |                                         |                                   |                                                                                                    | Choose Calloet                                                        |                        |  |
|                  |                                         | ~                                 |                                                                                                    |                                                                       |                        |  |
|                  |                                         |                                   |                                                                                                    |                                                                       |                        |  |
|                  |                                         |                                   |                                                                                                    |                                                                       |                        |  |
|                  |                                         |                                   |                                                                                                    |                                                                       |                        |  |
| Lamb…rial        |                                         |                                   |                                                                                                    |                                                                       |                        |  |
| - 🚑 •            |                                         |                                   |                                                                                                    |                                                                       |                        |  |
| Debug            |                                         |                                   |                                                                                                    |                                                                       |                        |  |
|                  |                                         |                                   |                                                                                                    |                                                                       |                        |  |
|                  |                                         |                                   |                                                                                                    |                                                                       |                        |  |
| C.               |                                         |                                   |                                                                                                    |                                                                       |                        |  |
| /                | P- Type to locate (Ctrl.                | I Issues 2 Search Results 3 Appli | cation Output 4 Compile Output 5 QML/IS Co                                                                                                    | onsole 🤤                                                              |                        |  |
|                  |                                         |                                   |                                                                                                    |                                                                       |                        |  |

Figure 1. Create new project - step 1

Enter the project name, project directory location, and click **Next**.

| Qt Console Ap   | plication                                                                                                    |
|-----------------|----------------------------------------------------------------------------------------------------|
| 之 Location      | Introduction and Project Location                                                                                                  |
| Kits<br>Summary | This wizard generates a Qt Console Application project. The application derives from QCoreApplication and does not provide<br>GUI. |
|                 | Name: LambdaSDKTutorial                                                                                                    |
|                 | Create in: C:\Programming Browse Use as default project location                                                                   |
|                 | Next Cancel                                                                                                    |

*Figure 2. Create new project - step 2* 

Click **Next** to use the default *Kits* setting.

| 😋 🔳 Qt Cons                 | sole Application                                                                                                    | X           |
|-----------------------------|----------------------------------------------------------------------------------------------------|-------------|
| Location<br>Kits<br>Summary | Kit Selection<br>Qt Creator can use the following kits for project LambdaSDK Tutorial:<br>Select all kits<br>Desktop Qt 5.4.2 MinGW 32bit | Details 🔻   |
|                             |                                                                                                    |             |
|                             |                                                                                                    | Next Cancel |

Figure 3. Create new project - step 3

Complete project creation by clicking **Finish**.

| 🕒 🔳 Qt Cons                     | ole Application                                                                                                    |                |        |                |
|---------------------------------|----------------------------------------------------------------------------------------------------|----------------|--------|----------------|
| Location<br>Kits<br>irs Summary | Project Management<br>Add as a subproject to project: <a href="https://www.englistication.com/commons-sub-sub-sub-sub-sub-sub-sub-sub-sub-su</th> <th>ione&gt;<br/>Ione&gt;</th> <th></th> <th>▼<br/>Configure</th> | ione><br>Ione> |        | ▼<br>Configure |
|                                 | Files to be added in<br>C:\Programming\LambdaS<br>LambdaSDKTutorial.pro<br>main.cpp                                                                                                    | SDKTutorial:   |        |                |
|                                 |                                                                                                    |                | Finish | Cancel         |

Figure 4. Create new project - step 4

This creates a new project containing a Qt configuration file (.pro file) and a main.cpp file with the following code.

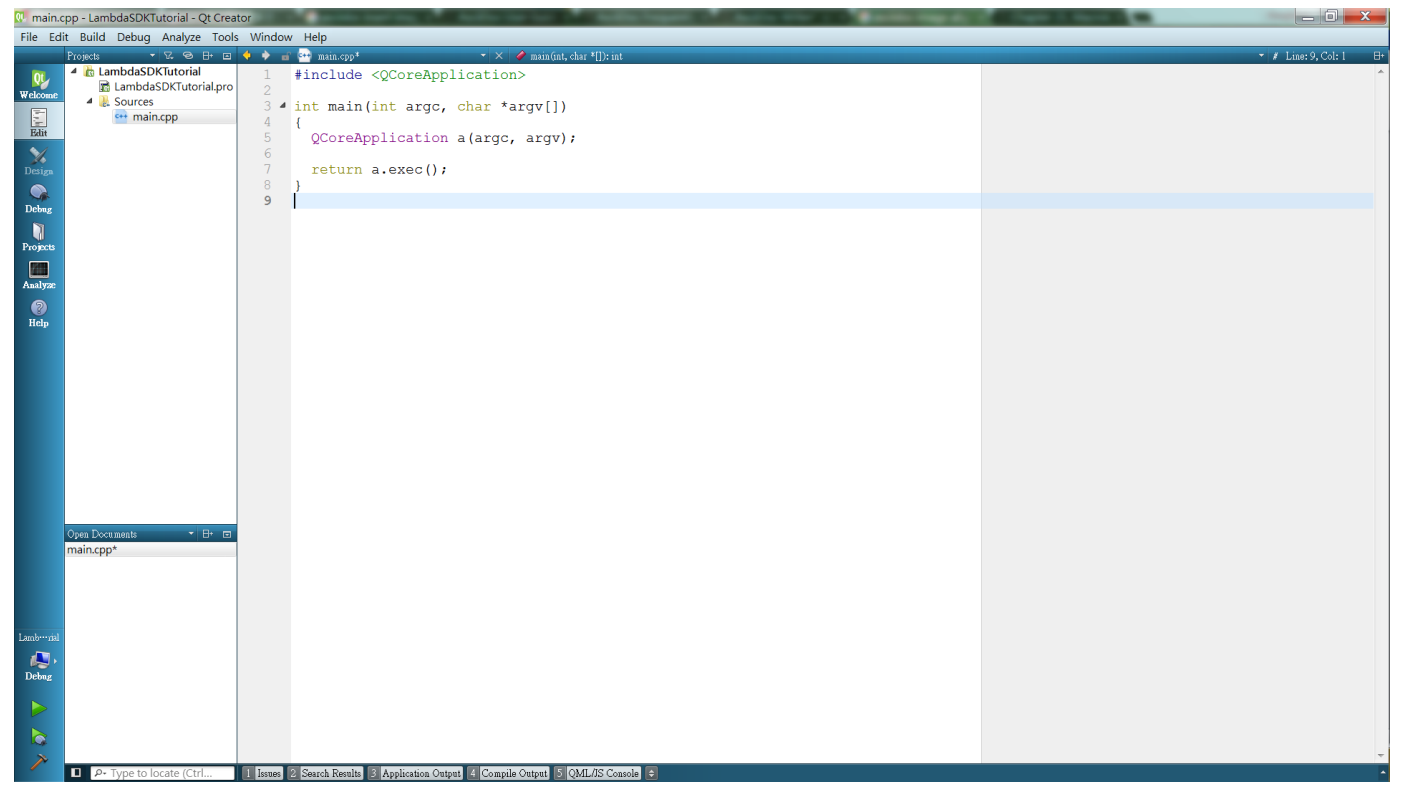

Figure 5. Create new project - step 5

Now we test to see if everything is in working condition by adding a greeting message to the program.

```
#include <QCoreApplication>
#include <iostream>
using namespace std;
int main(int argc, char *argv[])
{
   QCoreApplication a(argc, argv);
   cout << "Hello World !" << endl;
   return a.exec();
}</pre>
```

Go to *Build, Build Project* (Ctrl-B) and build the current project.

| 🖖 main.cpp - LambdaSDKTutorial - Qt Creator 🖉 🖉 🖉 👘 🖉 🖉 |    |     |                                                                                                    |              |                                                                                                 |  |  |
|---------------------------------------------------------|----|-----|----------------------------------------------------------------------------------------------------|--------------|-------------------------------------------------------------------------------------------------|--|--|
| File Edit                                               | t  | Bui | d Debug Analyze Tools Window                                                                                         | Help         |                                                                                                 |  |  |
|                                                         | Ρ: | *   | Build All                                                                                                    | Ctrl+Shift+B | 🔹 🗙 🗳 main(int, char *[]): int                                                                  |  |  |
| 0L                                                      | 4  | ~   | Build Project "LambdaSDKTutorial"                                                                                    | Ctrl+B       | 2CoreApplication>                                                                               |  |  |
| Welcome<br>Edit                                         |    |     | Run qmake<br>Build File "main.cpp"<br>Deploy All<br>Deploy Project "LambdaSDKTutorial"                               | Ctrl+Alt+B   | iostream><br>MagEngineAPI.h><br>s <mark>pace</mark> std;                                        |  |  |
| Design<br>Debug<br>Debug                                | 3  | *   | Rebuild All<br>Rebuild Project "LambdaSDKTutorial"<br>Clean All<br>Clean Project "LambdaSDKTutorial"<br>Cancel Build |              | nt argc, char *argv[])<br>lication a(argc, argv);<br>"Welcome to Lambda SDK Tutorial!" << endl; |  |  |
| Analyze<br>Help                                         |    |     | Run<br>Run Without Deployment<br>Open Build and Run Kit Selector                                                     | Ctrl+R       | .exec();                                                                                        |  |  |

Figure 6. Building Qt project

Now run it via *Build*, *Run* (Ctrl-R)

| 🕂 main.cpp - LambdaSDKTutorial - Qt Creator 🐭 🖉 🖓 👘 🖉 👘 🖓 👘 |      |        |                                    |              |                                            |  |  |
|-------------------------------------------------------------|------|--------|------------------------------------|--------------|--------------------------------------------|--|--|
| File                                                        | Edit | Bui    | ld Debug Analyze Tools Window      | Help         |                                            |  |  |
|                                                             | P    | 7      | Build All                          | Ctrl+Shift+B | 👻 🗙 🏈 main(int, char *[]): int             |  |  |
| Qt                                                          | , ·  | ~      | Build Project "LambdaSDKTutorial"  | Ctrl+B       | <pre>2CoreApplication&gt;</pre>            |  |  |
| Welco                                                       | me   |        | Run qmake                          |              | iostream>                                  |  |  |
| .=-                                                         | 1    |        | Build File "main.cpp"              | Ctrl+Alt+B   | MagEngineAPI.h>                            |  |  |
| -<br>Falie                                                  |      |        | Deploy All                         |              |                                            |  |  |
| Laur                                                        |      |        | Deploy Project "LambdaSDKTutorial" |              | space std;                                 |  |  |
| X                                                           |      |        | Pobuild All                        |              | +                                          |  |  |
| Desig                                                       | gn 🛛 | $\sim$ | Rebuild An                         |              | nt argc, char ^argv[])                     |  |  |
|                                                             | 4    | 1      |                                    |              | lication a (arga argy):                    |  |  |
| Debu                                                        | g    | 9      |                                    |              | rication a (arge, argv),                   |  |  |
|                                                             |      |        | Clean Project "LambdaSDKTutorial"  |              | "Welcome to Lambda SDK Tutorial!" << endl: |  |  |
| Projec                                                      | cts  |        | Cancel Build                       |              |                                            |  |  |
| 20                                                          | 1    |        | Run                                | Ctrl+R       | .exec();                                   |  |  |
| Analy                                                       | ze   | -      | Run Without Deployment             |              |                                            |  |  |
| 9                                                           |      |        | Open Build and Run Kit Selector    |              |                                            |  |  |
| Helr                                                        |      | _      |                                    |              | 1                                          |  |  |
| nei                                                         |      |        |                                    |              |                                            |  |  |

*Figure 7. Running Qt project* 

A new console window will appear and displays the welcome message indicating everything is in order. Click **X** to close the program.

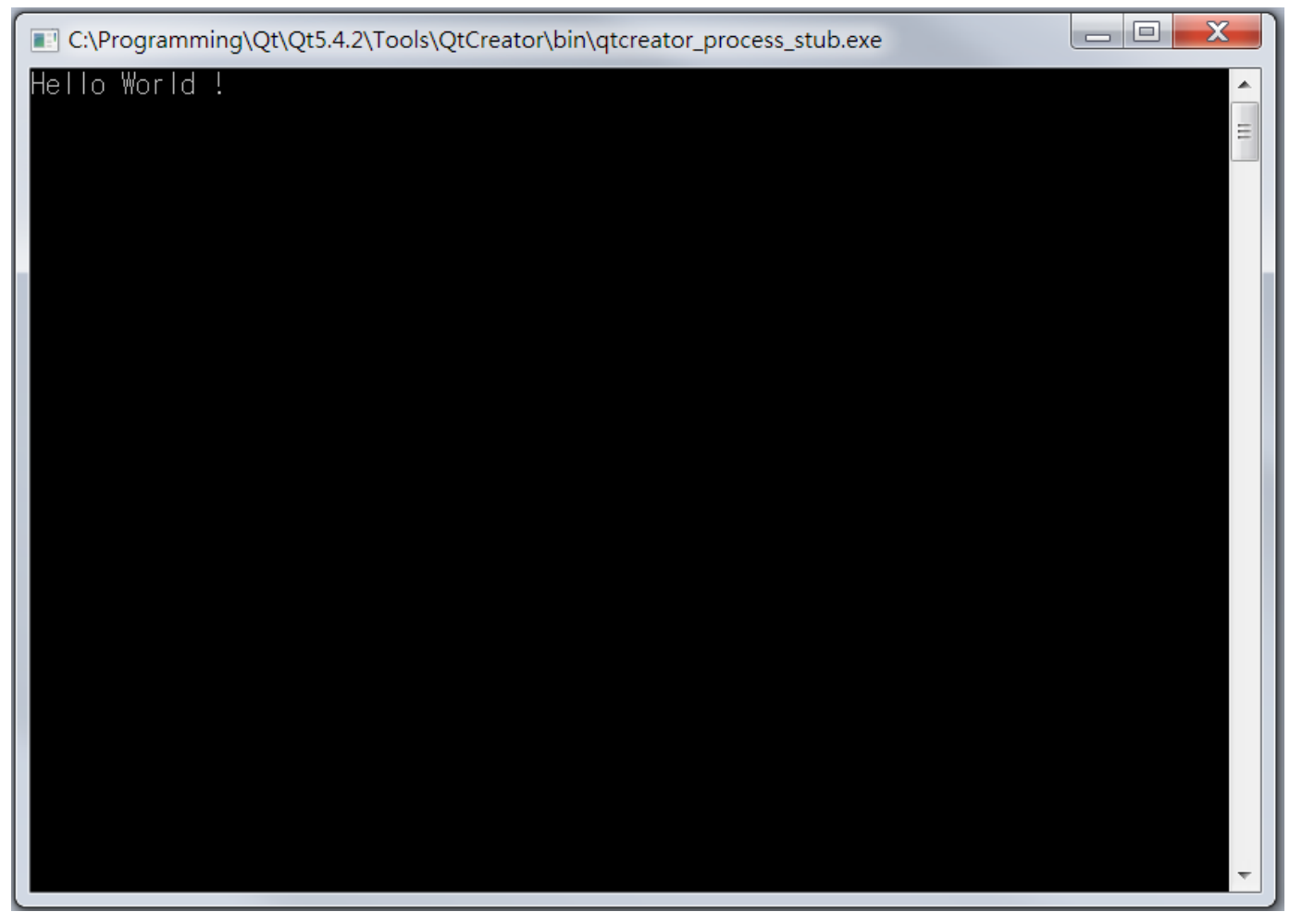

*Figure 8. Hello World program output* 

If your console window does not contain the welcome message, you will need to copy the following 5 .dll files from Qt installation direction to project workspace.

- icudt53.dll
- NOTE
- icuuc53.dll

• icuin53.dll

- *libstdc++-6.dll*
- Qt5Core.dll

| C C V k wild-Lam                                                          | bdaSDKTutorial-Desktop_Qt_5_4_2_MinGW_ | 32bit-Debug 🕨 debug | <b>↓ €</b> 7 | 提尋 debug  | <u>×</u> |  |  |
|---------------------------------------------------------------------------|----------------------------------------|---------------------|--------------|-----------|----------|--|--|
| 組合管理 ▼ ■■ 開啟檔署                                                            | 备 新增資料夾                                |                     |              | === ▼     |          |  |  |
| 🚖 我的最愛                                                                    | 名稱                                     | 修改日期                | 類型           | 大小        |          |  |  |
| 🔰 下載                                                                      | icudt53.dll                            | 2014/10/16 下午       | 應用程式擴充       | 21,061 KB |          |  |  |
| 💻 桌面                                                                      | (a) icuin53.dll                        | 2014/10/16 下午       | 應用程式擴充       | 3,671 KB  |          |  |  |
| 💷 最近的位置                                                                   | icuuc53.dll                            | 2014/10/16 下午       | 應用程式擴充       | 2,045 KB  |          |  |  |
| \land OneDrive                                                            | LambdaSDKTutorial.exe                  | 2015/12/17 下午       | 應用程式         | 168 KB    |          |  |  |
| 一時時                                                                       | libstdc++-6.dll                        | 2014/10/23 下午       | 應用程式擴充       | 1,003 KB  |          |  |  |
| ■ 妹暄値 ◎ 文件                                                                | 🗋 main.o                               | 2015/12/17 下午       | 0 檔案         | 133 KB    |          |  |  |
|                                                                           | Qt5Core.dll                            | 2015/12/3 下午 0      | 應用程式擴充       | 4,727 KB  |          |  |  |
| ▲ 視訊                                                                      |                                        |                     |              |           |          |  |  |
| 🔍 圖片                                                                      |                                        |                     |              |           |          |  |  |
|                                                                           |                                        |                     |              |           |          |  |  |
| 💐 電腦                                                                      |                                        |                     |              |           |          |  |  |
| 🧶 本機磁碟 (C:)                                                               |                                        |                     |              |           |          |  |  |
| 🍓 網路                                                                      |                                        |                     |              |           |          |  |  |
| 選取了5個項目 修改日期: 2014/10/16 下午 06:3 建立日期: 2015/12/17 下午 03:16<br>大小: 31.7 MB |                                        |                     |              |           |          |  |  |

Figure 9. Copy the missing dll files so output will show up in console window